## How to View Financial Aid Special Messages.

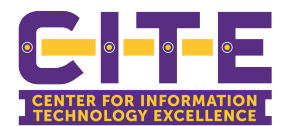

1 Click "Financial Aid Dashboard" Student Profile See a complete view of your student record. You can view holds, registration appointment times, Transcripts, Degreeworks, as well as advisor information, a prograr Registration Dashboard Check your registration status, class schedule and add or drop classes. Request Official Transcript Request Official Transcript through Parchment Request Enrollment Verification Request Enrollment Verification through the National Student Clearinghouse Student Account Information View your account summaries, statement/payment history, tax information and direct deposit bank information for student refunds Financial Aid Dashboard View your Financial Aid award, Ioan information, Satisfactory progress, etc. Bank Mobile Consent Processing Consent to use or not use Bank Mobile. Confidential Missing Resident Student Contact information Designate your confidential missing person emergency contact for Clery Act. Required for all residential students Registration (ssb8) Check your registration status, class schedule and add or drop classes **PV Place** Return to the PV Portal

## 2 Click "Notifications"

| Financial Aid Award Year: Award Year 2024 V                      |                                  |
|------------------------------------------------------------------|----------------------------------|
| Home Award Offer Financial Aid History Resources Notification    | s Satisfactory Academic Progress |
| i Hello Student Test1<br>Welcome to the Financial Aid Dashboard. |                                  |
| Student Requirements ®<br>Jnsatisfied Requirements               |                                  |
| Proof of citizenship required<br>Last update: 11/04/2024         | REQUIRED                         |

| 3 | View messages here.                                                                           |
|---|-----------------------------------------------------------------------------------------------|
|   | Financial Aid Award Year: Award Year 2024 V                                                   |
|   | Home Award Offer Financial Aid History Resources Notifications Satisfactory Academic Progress |
|   | Hello, please contact your Financial Counselor regarding your outstanding requirements        |
|   | 11/04/2024                                                                                    |
|   |                                                                                               |
|   |                                                                                               |
|   |                                                                                               |